# Uso del protocolo MODBUS en indicadores RADWAG

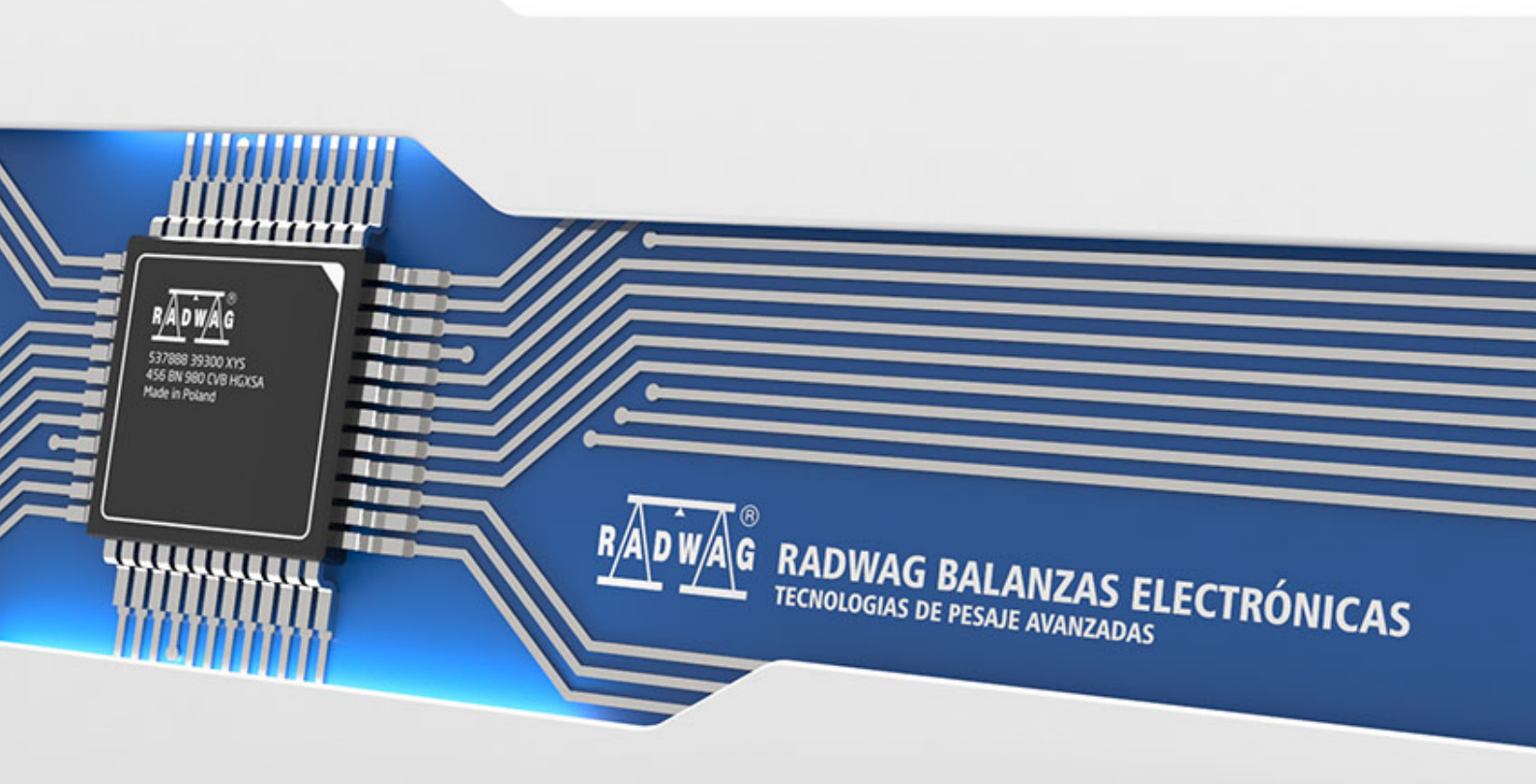

*MODBUS* es uno de los protocolos de comunicación más antiguos y al mismo tiempo uno de los más utilizados dedicado a aplicaciones en sistemas de automatización industrial. Debe su popularidad a la simplicidad, la versatilidad y la implementación económica. El protocolo se basa en una arquitectura Master – Slave, donde un dispositivo Master (por ejemplo, un ordenador) se comunica con uno o más dispositivos Slave. La comunicación consiste en enviar una consulta por parte del dispositivo Master a todos los dispositivos Slave conectados a la red. Solo un dispositivo, aquel al que iba dirigido el mensaje, da la respuesta.Solo el dispositivo Master puede iniciar la comunicación.El dispositivo Slave solo puede responder a la consulta.

Este manual describe el uso del protocolo *MODBUS* en el terminal de pesaje HY 10. Hay dos tipos de protocolo en el indicador

- MODBUS RTU permite la comunicación a través de la interfaz serie RS232
- MODBUS TCP utiliza la comunicación de red Ethernet

Índice

### Índice

| 1.  | FUNCIONES IMPLEMENTADAS               | 4  |
|-----|---------------------------------------|----|
| 2.  | TABLA DE VARIABLES DE ENTRADA:        | 5  |
| 3.  | TABLA DE VARIABLES DE SALIDA:         | 8  |
| 4.  | CONFIGURACIÓN                         | 11 |
| 5.  | EJEMPLOS                              | 16 |
| 5.1 | Tara                                  |    |
| 5.2 | Selección de contratista              |    |
| 5.3 | Configuración el umbral MIN           |    |
| 5.4 | Configuración de numero de serie      | 19 |
| 5.5 | Configuración de la plataforma activa | 20 |
|     |                                       |    |

#### **1. FUNCIONES IMPLEMENTADAS**

El protocolo implementado permite:

- Soporte para hasta 2 plataformas de pesaje (lectura de peso, tara, puesta a cero, configuración del valor de tara, umbral LO, umbral MIN y MAX de cada plataforma).
- Lectura del estado de las entradas
- Configuración de salidas
- Selección del usuario
- Selección de surtido
- Selección del cliente
- Selección de embalaje
- Selección de los almacenes
- Selección del proceso de dosificación
- Selección de recetas
- Configuración de numero de serie
- Detener el proceso
- Inicio del proceso
- Imprimir / Guardar
- Puesta a cero de las estadísticas.

La comunicación MODBUS se basa en 3 funciones:

- 03 (0x03) Read Holding Registers lectura de datos de salida.
- 04 (0x04) Read Holding Registers lectura de datos de entrada.
- 16 (0x10) Write Multiple Registers registro de datos de salida.

| Variable                           | Dirección | Longitud [WORD] | Tipo de<br>datos |
|------------------------------------|-----------|-----------------|------------------|
| Masa plataforma 1                  | 0         | 2               | float            |
| Tara plataforma1                   | 2         | 2               | float            |
| Unidad de la plataforma 1          | 4         | 1               | word             |
| Estado de la plataforma 1          | 5         | 1               | word             |
| Umbral Lo de plataforma 1          | 6         | 2               | float            |
| Masa plataforma 2                  | 8         | 2               | float            |
| Tara de plataforma 2               | 10        | 2               | float            |
| Unidad de la plataforma 2          | 12        | 1               | word             |
| Estado de la plataforma 2          | 13        | 1               | word             |
| Umbral Lo de plataforma 2          | 14        | 2               | float            |
| Estado del proceso (Stop, iniciar) | 32        | 1               | word             |
| Estado entradas                    | 33        | 1               | word             |
| MIN                                | 34        | 2               | float            |
| MAX                                | 36        | 2               | float            |
| Numero de serie                    | 42        | 2               | dword            |
| Usuario                            | 44        | 1               | word             |
| Producto                           | 45        | 1               | word             |
| Cliente                            | 46        | 1               | word             |
| Embalaje                           | 47        | 1               | word             |
| Almacén de origen                  | 48        | 1               | word             |
| Almacén de destino                 | 49        | 1               | word             |
| Recatas/Proceso de dosificación    | 50        | 1               | word             |

#### 2. TABLA DE VARIABLES DE ENTRADA:

Masa de la plataforma - el valor de la masa se devuelve en la unidad actual Tara de plataforma - el valor de tara se devuelve en la unidad de calibraciónUnidad de la plataforma – determina la unidad de masa actual (visualizada)

| Bit de la unidad |                |  |
|------------------|----------------|--|
| 0                | gramo [g]      |  |
| 1                | kilogramo [kg] |  |
| 2                | quilates[ct]   |  |
| 3                | libra[lb]      |  |
| 4                | uncia [oz]     |  |
| 5                | Newton [N]     |  |

Ejemplo:

| Número<br>de bit | B5 | B4 | B3 | B2 | B1 | B0 |
|------------------|----|----|----|----|----|----|
| Valor            | 0  | 0  | 1  | 0  | 0  | 0  |

La unidad de peso es libra[lb]

| Bit del estado |                                                    |
|----------------|----------------------------------------------------|
| 0              | Medición correcta (la balanza no informa un error) |
| 1              | Medición estable                                   |
| 2              | Balanza está en cero                               |
| 3              | Balanza está tarada                                |
| 4              | Balanza está en el segundo rango                   |
| 5              | Lanza está en el tercer rango                      |
| 6              | Lanza informa un error NULL                        |
| 7              | Lanza informa un error NULL                        |
| 8              | Balanza informa un error FULL                      |

Estado de la plataforma – determina el estado de una plataforma de pesaje dada.

Ejemplo:

| , ,              |    |    |    |    |    |    |    |    |    |
|------------------|----|----|----|----|----|----|----|----|----|
| Número<br>de bit | B8 | B7 | B6 | B5 | B4 | B3 | B2 | B1 | B0 |
| Valor            | 1  | 0  | 0  | 0  | 0  | 0  | 0  | 0  | 0  |
|                  |    | _  |    |    |    |    |    |    |    |

Balanza informa un error FULL

Umbral LO - devuelve el valor umbral LO en la unidad de calibración.

| Estado del proceso | - determina el estado del proceso |
|--------------------|-----------------------------------|
|--------------------|-----------------------------------|

| Valor decimal | Estado del proceso | Número de<br>bit |    |  |
|---------------|--------------------|------------------|----|--|
|               | -                  | B1               | B0 |  |
| 0             | proceso inactivo   | 0                | 0  |  |
| 1             | Inicio del proceso | 0                | 1  |  |
| 2             | Detener el proceso | 1                | 0  |  |
| 3             | fin del proceso    | 1                | 1  |  |

#### Estado de entradas-determina el estado de las entradas

| Numero<br>de<br>entradas | 12 | 11 | 10 | 9 | 8 | 7 | 6 | 5 | 4 | 3 | 2 | 1 |
|--------------------------|----|----|----|---|---|---|---|---|---|---|---|---|
| OFF                      | 0  | 0  | 0  | 0 | 0 | 0 | 0 | 0 | 0 | 0 | 0 | 0 |
| ON                       | 1  | 1  | 1  | 1 | 1 | 1 | 1 | 1 | 1 | 1 | 1 | 1 |

Ejemplo: Máscaras de entrada 2 y 4:0000 0000 0000 1010

**MIN** - devuelve el valor ajustado del umbral **MIN** ( en la unidad del modo de trabajo actual usado).

MÁX - devuelve el valor ajustado del umbral MÁX ( en la unidad del modo de trabajo actual usado).

Numero de serie - devuelve el valor del número de serie.

Usuario - devuelve el valor del código de usuario registrado.

Producto - devuelve el valor del código del producto seleccionado

Cliente - devuelve el valor del código del Cliente seleccionado

Embalaje - devuelve el valor del código del embalaje seleccionado

Almacén de origen- devuelve el valor del código del almacén de origen seleccionado

Almacén de destino- devuelve el valor del código del almacén de destino seleccionado

Receta- devuelve el valor del código de la receta seleccionado

#### **3. TABLA DE VARIABLES DE SALIDA:**

| Variable                        | Dirección | Longitud [WORD] | Tipo de datos |
|---------------------------------|-----------|-----------------|---------------|
| Comando                         | 0         | 1               | word          |
| Comando con parámetro           | 1         | 1               | word          |
| Plataforma de pesaje            | 2         | 1               | word          |
| Tara                            | 3         | 2               | float         |
| Umbral Lo                       | 5         | 2               | float         |
| Estado de salidas               | 7         | 1               | word          |
| MIN                             | 8         | 2               | float         |
| MAX                             | 10        | 2               | float         |
| Numero de serie                 | 16        | 2               | dword         |
| Usuario                         | 18        | 1               | word          |
| Producto                        | 19        | 1               | word          |
| Cliente                         | 20        | 1               | word          |
| Embalaje                        | 21        | 1               | word          |
| Almacén de origen               | 22        | 1               | word          |
| Almacén de destino              | 23        | 1               | word          |
| Recatas/Proceso de dosificación | 24        | 1               | word          |

**Comando básico** -establecer el bit de comando apropiado realiza la tarea directamente de acuerdo con la tabla:

| Valor decimal | Comando                        |
|---------------|--------------------------------|
| 1             | Puesta a cero de la plataforma |
| 2             | Tara la plataforma             |
| 4             | Estadísticas claras            |
| 8             | Guardar/Imprimir               |
| 16            | Inicio                         |
| 32            | Stop (Avería)                  |

Ejemplo: .0000 0000 0010 0000 - el comando iniciará el proceso.

**Comando compuesto:** establecer el valor apropiado realiza la tarea, de acuerdo con la tabla:

| Valor decimal | Comando                                                   |
|---------------|-----------------------------------------------------------|
| 1             | Ajustar el valor de tara para la plataforma dada          |
| 2             | Establecer el valor umbral de LO para una plataforma dada |
| 3             | Configuración de numero de serie                          |
| 4             | Ajuste del estado de la salida                            |
| 5             | Selección del usuario,                                    |
| 6             | Selección del producto                                    |
| 7             | Selección de embalaje                                     |
| 8             | Configuración el valor umbral MIN                         |
| 9             | Selección del cliente                                     |
| 10            | Selección del almacene de origen                          |
| 11            | Selección de almacén de destino.                          |
| 12            | Selección del proceso de dosificación                     |
| 16            | Configuración el valor umbral MÁX                         |
| 17            | Puesta a cero de plataforma                               |
| 18            | Tara de plataforma                                        |
| 19            | Configuración de la plataforma activa                     |

## *El comando complejo requiere configurar el parámetro apropiado (direcciones de 2 a 24 - consulte <u>a tabla de variables de salida).</u>)*

Plataforma – parámetro de comando compuesto: número de plataforma de balanza.

Tara – parámetro de comando compuesto: valor de tara (en la unidad de calibración)

**Umbral LO** – parámetro de comando compuesto valor de umbral LO (en la unidad de calibración)

**Estado de salidas** – parámetro de comando compuesto: determinar el estado de las salidas del indicador.

| Nr.de salida | 12 | 11 | 10 | 9 | 8 | 7 | 6 | 5 | 4 | 3 | 2 | 1 |
|--------------|----|----|----|---|---|---|---|---|---|---|---|---|
| OFF          | 0  | 0  | 0  | 0 | 0 | 0 | 0 | 0 | 0 | 0 | 0 | 0 |
| ON           | 1  | 1  | 1  | 1 | 1 | 1 | 1 | 1 | 1 | 1 | 1 | 1 |

Ejemplo:

Máscaras de salidas conectadas 2 y 4:0000 0000 0000 1010

**Min** – parámetro de comando compuesto: el valor del umbral MIN( en la unidad del modo de trabajo actual usado).

**MÁX** – parámetro de comando compuesto: el valor del umbral MÁX( en la unidad del modo de trabajo actual usado).

Numero de serie – parámetro de comando compuesto: valor de numero de serie

**Usuario** – parámetro de comando compuesto: el valor del código de usuario registrado.

**Producto** – parámetro de comando compuesto: el valor del código del producto seleccionado

Cliente – parámetro de comando compuesto: el valor del código del cliente seleccionado

Embalaje – parámetro de comando compuesto: el valor del código del embalaje seleccionado

Almacén de origen – parámetro de comando compuesto: el valor del código del almacén de origen seleccionado

Almacén de destino – parámetro de comando compuesto: el valor del código del almacén de destino seleccionado

**Recetas** – parámetro de comando compuesto: el valor del código de la receta seleccionado

# Un comando o comando con un parámetro se ejecuta una vez después de detectar el ajuste de su bit dado. Si es necesario ejecutar el comando de nuevo con el mismo conjunto de bits, primero debe reiniciarse.

Ejemplo:

| Comando                          | dirección 1. | dirección 0. |
|----------------------------------|--------------|--------------|
| Tara                             | 0000 0000    | 0000 0010    |
| Restablecer los bits del comando | 0000 0000    | 0000 0000    |
| Tara                             | 0000 0000    | 0000 0010    |

En los ejemplos presentados se usó el protocolo *MODBUS TCP*. La comunicación tiene lugar entre el ordenador (master) y el terminal de pesaje HY 10 (Slave), que se ha conectado a la red a través de un cable *Ethernet*. Se utilizó *Modbus Poll*. para simular el intercambio de datosEs un programa diseñado principalmente para ayudar a los fabricantes de esclavos Modbus u otros que quieran probar y simular el protocolo Modbus. El siguiente enlace lo dirige al sitio web del fabricante desde el cual puede descargar el programa. El programa es de uso gratuito durante los primeros 30 días.Después de este tiempo, se deben comprar las licencias.

https://www.modbustools.com/

#### 4. CONFIGURACIÓN

Después de conectar el terminal a la red de Internet, configure el tipo de transmisión. Para hacer esto, seleccione *Configurar Dispositivos Modbus Type* en la pantalla del terminal y cambie el valor a *TCP*.

| ۵Ö | Modbus   |     |       | 5 |
|----|----------|-----|-------|---|
| 1  | dod Type | Тср | 2 Тср |   |
| 3  | Address  | 1   |       |   |

Numero del puerto TCP tiene un valor predeterminado de 502.

Después de configurar correctamente el dispositivo Slave, que es el terminal, vaya al programa *Modbus Poll*. Después de iniciar el programa, haga clic en *Connect*, como en la foto de abajo.

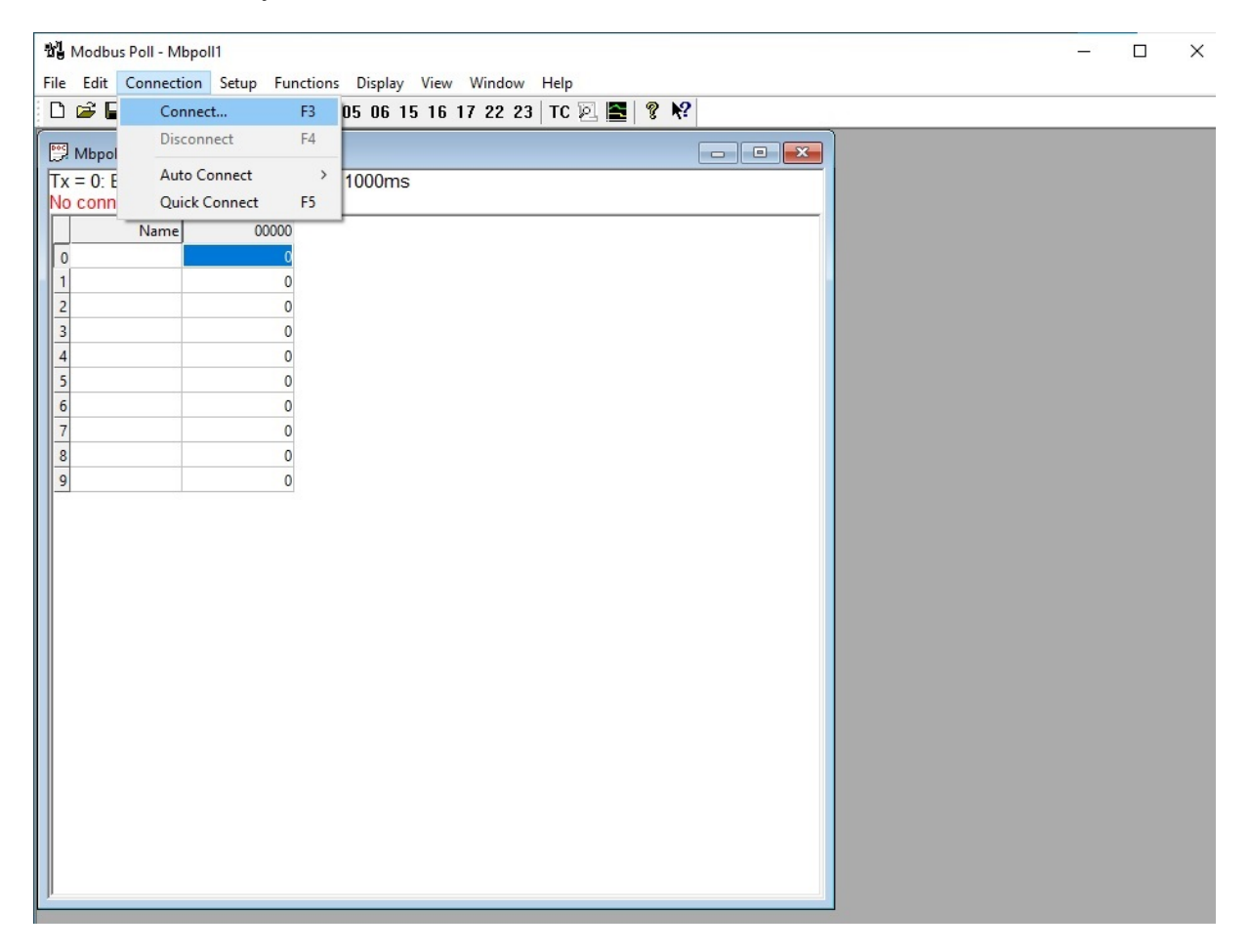

Aparece la ventana de configuración de la conexión. En el caso descrito, usamos la interfaz TCP.En el menú *Connection*, seleccione *Modbus TCP/IP*. Luego, en el campo Dirección *IP Address or Node Name*, ingrese la dirección IP del dispositivo con el que nos conectaremos, y en el campo *Server Port*, el número de puerto.

| onnection            |          |                  | OK              |
|----------------------|----------|------------------|-----------------|
| Modbus TCP/IP        | ~        |                  | Cancal          |
| Serial Settings      |          |                  | Cancer          |
| Port komunikacyjny ( | COM1) ~  | Mode             |                 |
| 9600 Baud 🛛 🗸        |          | • RTU            | ○ ASCII         |
| 8 Data bits $\sim$   |          | Response<br>1000 | Timeout<br>[ms] |
| Even Parity $\sim$   |          | Deby Bet         |                 |
| 1 Stop Bit $\sim$    | Advanced | 20               | [ms]            |
| Remote Modbus Serve  | er       |                  |                 |
| IP Address or Node N | lame     |                  |                 |
| 10.10.2.85           |          |                  | ~               |

La dirección IP se puede encontrar en la configuración del terminal Configuración  $\rightarrow$  Comunicación  $\rightarrow$  Ethernet

| Ø <sub>0</sub> | Ethernet    |             |                   |                      | 5 |
|----------------|-------------|-------------|-------------------|----------------------|---|
| 1              | DHCP        | $\sim$      | 2 IP address      | 10.10.2.85           |   |
| 3              | Subnet mask | 255.255.0.0 | 4 Default gateway | 10.10.254.254        |   |
| 5              | DNS         | 8.8.8.8     | MAC address       | B8 27 EB DB CF<br>88 |   |

Como se mencionó anteriormente, el número de puerto está configurado en 502 de forma predeterminada. Esto se puede cambiar seleccionando en el terminal, *Configuración* $\rightarrow$ , *Dispositivos*, $\rightarrow$  *Modbus* $\rightarrow$  *Tcp* 

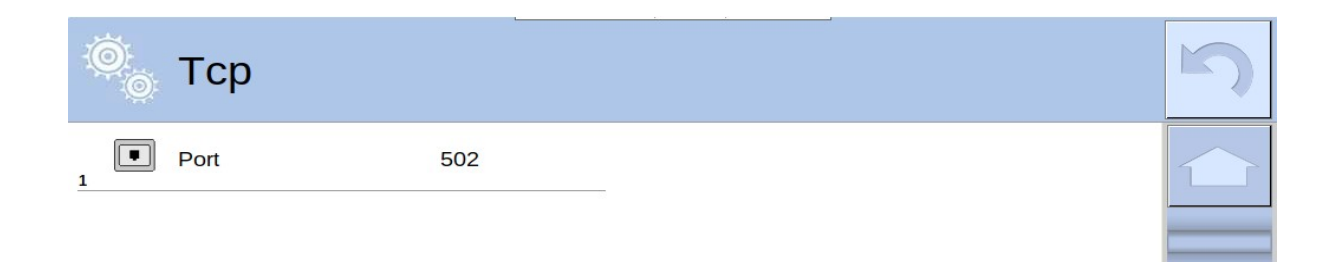

Confirme los cambios realizados con el botón OK.

Luego vaya a la configuración del programa. Pulse Setup  $\rightarrow$  Read/Write Definition.

| 3   | Modbu                 | ıs Poll - Mbpol | 11    |               |           |      |          | _          | × |
|-----|-----------------------|-----------------|-------|---------------|-----------|------|----------|------------|---|
| Fi  | le Edit               | Connection      | Setup | Functions     | Display   | View | Window   | Help       |   |
| ] [ | ) 🖻 🖡                 | l 🖨 🗙   [       | F     | Read/Write D  | efinition |      | F8       | TC 🖻 🗮 🤋 🎌 |   |
|     | •                     | 114             | F     | Read/Write O  | nce       |      | F6       |            |   |
|     | ,я імвроі<br>Гу = 220 | ): Err = 0: ID  | F     | Read/Write Di | isabled   |      | Shift+F6 |            |   |

En la nueva ventana, seleccione e ingrese lo que está marcado en la foto adjunta a continuación. Confirme los cambios realizados con el botón *OK*.

| Slave ID:                                                           | 1                                                                                                    | ОК                                                                                |
|---------------------------------------------------------------------|----------------------------------------------------------------------------------------------------|-----------------------------------------------------------------------------------|
| Function                                                            | 04 Read Input Registers                                                                                                    | (3x) ~ Cancel                                                                     |
| Addres                                                              | s mode                                                                                                    |                                                                                   |
| Dec                                                                 | ⊖ Hex                                                                                                    |                                                                                   |
| Address:                                                            | 0 PLC addres                                                                                                    | s = 30001                                                                         |
| Quantity:                                                           | : 50                                                                                                    |                                                                                   |
| Scan Rat                                                            | e: 1000 [ms]                                                                                                    | Apply                                                                             |
| Disable                                                             |                                                                                                    |                                                                                   |
|                                                                     |                                                                                                    |                                                                                   |
| Rea                                                                 | d/Write Disabled                                                                                                    |                                                                                   |
| 🗌 Rea                                                               | d/Write Disabled<br>ble on error                                                                                             | Read/Write Once                                                                   |
| Rea                                                                 | d/Write Disabled<br>ble on error                                                                                             | Read/Write Once                                                                   |
| Rea<br>Disa<br>View<br>Rows                                         | d/Write Disabled<br>ble on error                                                                                             | Read/Write Once                                                                   |
| Rea<br>Disa<br>View<br>Rows                                         | d/Write Disabled<br>ble on error<br>0 0 20 0 50 0 100                                                                        | Read/Write Once                                                                   |
| Rea<br>Disa<br>View<br>Rows<br>O 10                                 | d/Write Disabled<br>ble on error<br>0 0 20 0 50 0 100<br>e Name Columns 0                                                    | Read/Write Once<br>Fit to Quantity<br>PLC Addresses (Base 1)                      |
| Rea<br>Disa<br>View<br>Rows<br>O 10<br>Hide<br>Add                  | d/Write Disabled<br>ble on error<br>0 0 20 0 50 0 100<br>e Name Columns 0<br>Iress in Cell 0                                 | Read/Write Once<br>Fit to Quantity<br>PLC Addresses (Base 1)<br>Enron/Daniel Mode |
| Rea<br>Disa<br>View<br>Rows<br>O 10<br>Hide<br>Add                  | d/Write Disabled<br>ble on error<br>0 0 20 0 50 0 100<br>e Name Columns<br>Iress in Cell                                     | Read/Write Once<br>Fit to Quantity<br>PLC Addresses (Base 1)<br>Enron/Daniel Mode |
| Rea<br>Disa<br>View<br>Rows<br>O 10<br>Hide<br>Add<br>Reques<br>RTU | d/Write Disabled<br>ble on error<br>0 0 20 0 50 0 100<br>e Name Columns 1<br>Iress in Cell 1<br>t<br>01 04 00 00 00 32 71 DF | Read/Write Once                                                                   |

En la ventana principal del programa aparece una tabla con los datos enviados por el terminal HY 10

| Nodbus Poll - Mbpol   | 1                                        | - 🗆 🗙    |
|-----------------------|------------------------------------------|----------|
| File Edit Connection  | Setup Functions Display View Window Help |          |
|                       | 1 🗏 ♠ 🛛 05 06 15 16 17 22 23 TC 🖗 🛃 💡 🚱  |          |
|                       |                                          |          |
| Mbpoll1               |                                          | 8        |
| Tx = 384: Err = 0: ID | = 1: F = 04: SR = 1000ms                 |          |
|                       |                                          |          |
| Name                  | 00000                                    | <u>^</u> |
| 0                     | 1000 0000 0000 0000                      |          |
|                       | 524                                      |          |
| 2                     |                                          |          |
| 3                     | 0000 0000 0000 0000                      |          |
| 4                     | 0000 0000 0000 0001                      |          |
| 5                     | 0000 0000 0000 0011                      |          |
| 6                     | 0000 0000 0000 0000                      |          |
| 7                     | 0000 0000 0000 0000                      |          |
| 8                     | 0000 0000 0000 0000                      |          |
| 9                     | 1111 1111 1100 0000                      |          |
| 10                    | 0000 0000 0000 0000                      |          |
| 11                    | 0000 0000 0000 0000                      |          |
| 12                    | 0000 0000 0000 0000                      |          |
| 13                    | 0000 0000 0000 0000                      |          |
| 14                    | 0000 0000 0000 0000                      |          |
| 15                    | 0000 0000 0000 0000                      |          |
| 16                    | 0000 0000 0000 0000                      |          |
| 17                    | 1111 1111 1100 0000                      |          |
| 18                    | 0000 0000 0000 0000                      |          |
| 19                    | 0000 0000 0000 0000                      |          |
| 20                    | 0000 0000 0000 0000                      |          |
| 21                    | 0000 0000 0100 0000                      |          |
| 22                    | 0000 0000 0000 0000                      |          |
| 23                    | 0000 0000 0000 0000                      |          |
| 24                    | 0000 0000 0000 0000                      |          |
| 25                    | 1111 1111 1100 0000                      | × .      |
|                       |                                          |          |

Los números de la izquierda corresponden a las direcciones en la <u>tabla de variables</u> <u>de entrada</u>. De la foto de arriba, podemos leer:

- masa de la dirección 1(524),
- unidad de plataforma de la dirección 4 (g),
- estado de la plataforma desde la dirección 5 (la balanza no reporta errores y la medición es estable). El formato en el que queremos mostrar los datos se puede cambiar en la pestaña Mostrar.

El formato en el que queremos mostrar los datos se puede cambiar en la pestaña *Display*. En la foto de arriba, los datos se muestran principalmente en forma binaria.

Para enviar un mensaje con datos al terminal, seleccione Funciones  $\rightarrow$  Write Registers en la ventana principal del programa Modbus Poll o en el teclado alt + F8.

| 핵 Modbus Poll - Mbpoll1       |                             |          |         | _ | × |
|-------------------------------|-----------------------------|----------|---------|---|---|
| File Edit Connection Setup    | Functions Display View Wind | dow Help |         |   |   |
| 🗅 🖆 🖶 🎒 🗙 🛅 🖳                 | 05: Write Single Coil       | Alt+F5   | J 🔜 🦻 🎌 |   |   |
| 000 A.M. 114                  | 06: Write Single Register   | Alt+F6   |         |   |   |
|                               | 15: Write Coils             | Alt+F7   |         |   |   |
| 1x = 30: Err = 0: ID = 1: F = | 16: Write Registers         | Alt+F8   |         |   |   |
| Name                          | 17: Report Slave ID         |          |         |   |   |
|                               | 22: Mask Write Register     |          |         |   |   |
| 1                             | 23: Read/Write Registers    |          |         |   |   |
| 2                             | Test Center                 | Alt+T    |         |   |   |
| 3                             | U                           |          |         |   |   |
| 4                             | 1                           |          |         |   |   |
| 5                             | 3                           |          |         |   |   |

Se abrirá una ventana en la que completamos los datos como se muestra a continuación.

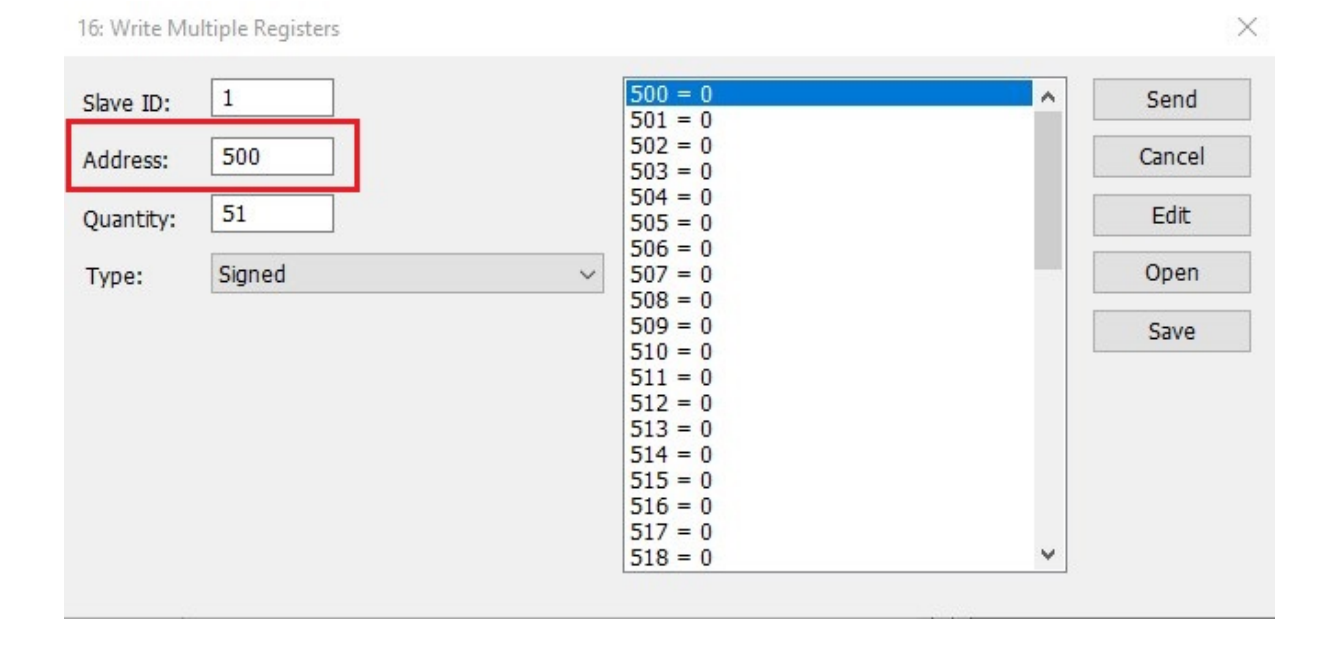

#### 5. EJEMPLOS

Para asignar un mensaje a la balanza, consulte <u>la tabla de variables de salida.</u> En los campos apropiados del programa, ingrese los valores apropiados de la tabla mencionada anteriormente. El envío del mensaje se activa con el botón *Send*. Si la comunicación fue exitosa, recibiremos un mensaje como se muestra en la imagen a continuación. En las siguientes secciones se muestran varios ejemplos de comunicación con el terminal HY 10

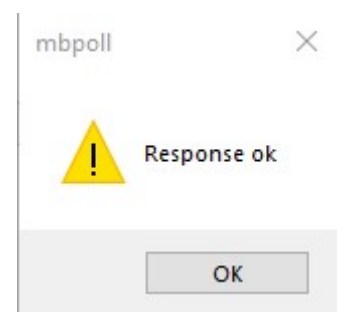

#### 5.1 Tara

Para tarar la plataforma, usamos el comando básico. En lugar de la dirección de este comando, ingrese el valor decimal correspondiente a la tara, es decir, 2, y haga clic en *Send*.

| 16: Write Mu | ultiple Registers |                               |        |
|--------------|-------------------|-------------------------------|--------|
| Slave ID:    | 1                 | 500 = 2<br>501 = 0            | ▲ Send |
| Address:     | 500               | 502 = 0<br>503 = 0            | Cancel |
| Quantity:    | 25                | 504 = 0<br>505 = 0            | Edit   |
| Type:        | Signed            | 506 = 0<br>507 = 0<br>508 = 0 | Open   |
|              |                   | 509 = 0<br>510 = 0<br>511 = 0 | Save   |

Si la transmisión fue exitosa, la balanza fue tarada.

#### 5.2 Selección de contratista

Para seleccionar un contratista en la dirección del comando con el parámetro, configure el valor decimal apropiado del comando complejo, en este caso 9Luego, en la tabla de variables de salida, verifique la dirección del contratista, es 20. Volver a *Modbus Poll*, busque el campo de dirección e ingrese el código asignado al contratista.

| 16: Write Mu                                | ultiple Registers          |                                                                                                 |   | ×                              |
|---------------------------------------------|----------------------------|-------------------------------------------------------------------------------------------------|---|--------------------------------|
| Slave ID:<br>Address:<br>Quantity:<br>Type: | 1<br>500<br>50<br>Signed ~ | 500 = 0<br>501 = 9<br>502 = 0<br>503 = 0<br>504 = 0<br>505 = 0<br>506 = 0<br>507 = 0<br>500 = 0 | ^ | Send<br>Cancel<br>Edit<br>Open |
| 16: Write Mu                                | No. 1. B. C.               |                                                                                                 |   |                                |
|                                             | litiple Registers          |                                                                                                 |   | ×                              |
| Slave ID:<br>Address:                       | 1<br>500<br>40             | 518 = 0<br>519 = 0<br>520 = 136<br>521 = 0<br>522 = 0<br>522 = 0                                | ^ | Send<br>Cancel<br>Edit         |

Después de completar los campos anteriores, haga clic en *Send*. Se envió un mensaje al dispositivo para configurar el contratista con el código 136. Si no hay errores en la transmisión, recibiremos el mensaje *Respuesta ok* y se configurará el contratista seleccionadoPodemos confirmarlo comprobando la pantalla del terminal. Por supuesto, el contratista con el código dado debe estar en la base de datos del dispositivo.

| ▲ Weighing                                             |             | 2     |     | 13:42:32   |
|--------------------------------------------------------|-------------|-------|-----|------------|
| Product:<br>Packaging:<br>Lot number:<br>Batch number: |             |       |     | <b>0</b> g |
| Customer code:<br>Customer name:                       | 136<br>Abcd | →0←   | 0%  | 100%       |
|                                                        |             | Tarat | 0.7 |            |

#### 5.3 Configuración el umbral MIN

En el ejemplo presentado, establecemos el valor mínimo en 150 usando el código binario. Verificamos el valor decimal del comando complejo correspondiente a la configuración del umbral Min y lo cambiamos a forma binaria.<u>En la tabla de variables</u> de salida, verifique la dirección del valor Min. Ingrese el número binario en el campo apropiado en la ventana del programaUn número se puede convertir fácilmente a binario con la ayuda de convertidores gratuitos disponibles en Internet.

| 16: Write Mu | Itiple Registers |                                                                                     |   | ×      |
|--------------|------------------|-------------------------------------------------------------------------------------|---|--------|
| Slave ID:    | 1                | $500 = 0000\ 0000\ 0000\ 0000$                                                      | ^ | Send   |
| Address:     | 500              | 502 = 0000 0000 0000 0000<br>503 = 0000 0000 0000 0000                              |   | Cancel |
| Quantity:    | 30               | 504 = 0000 0000 0000 0000<br>505 = 0000 0000 0                                      |   | Edit   |
| Type:        | Binary ~         | 500 = 0000 0000 0000 0000<br>507 = 0000 0000 0000 0000<br>508 = 0000 0000 0000 0000 |   | Open   |
|              |                  | $\frac{509 = 0100\ 0011\ 0001\ 0110}{510 = 0000\ 0000\ 0000\ 0000\ 0000}$           |   | Save   |

En la foto de abajo, confirmación de comunicación exitosa con el terminal HY 10

| ▲ Weighing                                             |     | Operator_12 | 뾻 E2R | 15:41:17     |
|--------------------------------------------------------|-----|-------------|-------|--------------|
| Product:<br>Packaging:<br>Lot number:<br>Batch number: | t2  |             |       | <b>198</b> " |
| Min:<br>Max:                                           | 150 |             | 0%    | 100%         |
|                                                        |     | Tare        | 0.0   |              |

#### 5.4 Configuración de numero de serie

Queremos establecer el número de lote de los productos pesados en 102030. En este ejemplo estamos usando código hexadecimal. En lugar de la dirección del comando complejo, ingrese el valor decimal apropiado correspondiente a la configuración del número de serie.Luego, <u>en la tabla de variables de salida</u>, encontramos la dirección correspondiente al número de serie.Completamos los campos listados como se muestra en la siguiente imagen.

| 16: Write M | ultiple Registers |                                                                         | ×      |
|-------------|-------------------|-------------------------------------------------------------------------|--------|
| Slave ID:   | 1                 | 500 = 0x0000<br>501 = 0x0003                                            | ^ Send |
| Address:    | 500               | $502 = 0 \times 0000$<br>$503 = 0 \times 0000$<br>$504 = 0 \times 0000$ | Cancel |
| Quantity:   | 30                | 504 = 000000<br>505 = 00000<br>506 = 00000                              | Edit   |
| Type:       | Hex               | <pre>&gt; 507 = 0x0000 508 = 0x0000</pre>                               | Open   |
|             |                   | 509 = 0x0000<br>510 = 0x0000<br>511 = 0x0000                            | Save   |
|             |                   | 512 = 0x0000<br>513 = 0x0000<br>514 = 0x0000                            |        |
|             |                   | 515 = 0x0000<br>516 = 0x8E8E<br>517 = 0x0001                            |        |
|             |                   | 518 = 0x0000                                                            | ~      |

Como resultado del mensaje enviado, se configuró el número de serie.

| ▲ Weighing                                             |        | Operator_12 |    | 2021.04.28 |
|--------------------------------------------------------|--------|-------------|----|------------|
| Product:<br>Packaging:<br>Lot number:<br>Batch number: | 102030 | <b>→</b> 0+ | 0% | <b>0</b> g |
|                                                        |        |             |    |            |

#### 5.5 Configuración de la plataforma activa

Elegimos la plataforma ingresando el valor decimal apropiado en la dirección del comando complejo, que es responsable de la selección de la plataforma. Luego en <u>la tabla de variables de salida</u>, verifique la dirección para la plataforma.

Completamos los campos en el programa como se muestra a continuación. En el ejemplo descrito, se seleccionó la plataforma número 2.

| 16: Write M | lultiple Registers |   |                               | ×      |
|-------------|--------------------|---|-------------------------------|--------|
| Slave ID:   | 1                  |   | 500 = 0<br>501 = 19           | ▲ Send |
| Address:    | 500                |   | 502 = 2<br>503 = 0            | Cancel |
| Quantity:   | 30                 |   | 504 = 0<br>505 = 0<br>506 = 0 | Edit   |
| Туре:       | Signed             | ~ | 507 = 0<br>508 = 0<br>509 = 0 | Open   |
|             |                    |   | 510 = 0<br>511 = 0            | Save   |

Podemos comprobar el efecto del mensaje enviado en la pantalla del terminal.

| Weighing                                               | Weighing Produc |  |                 |    | 11:15:03    |
|--------------------------------------------------------|-----------------|--|-----------------|----|-------------|
| Product:<br>Packaging:<br>Lot number:<br>Batch number: |                 |  |                 |    | <u>∆</u> ż∆ |
|                                                        |                 |  |                 | 0% | 100%        |
|                                                        |                 |  |                 |    |             |
|                                                        | 12RBC           |  | Tare:<br>Gross: | 0  |             |

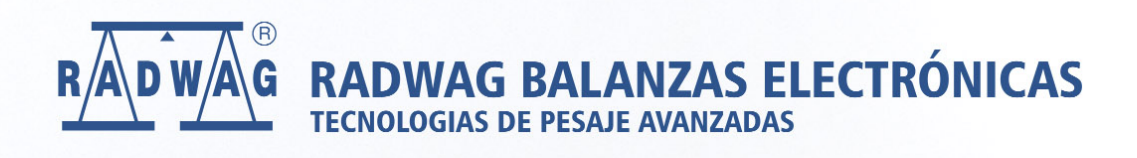